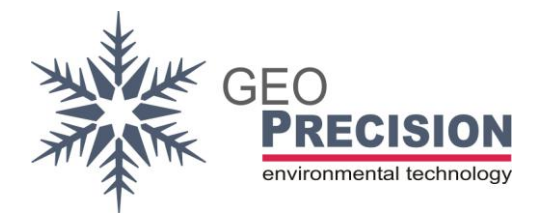

## FW Update for the 2W-SDI-Converter. This should not be done by the customer!

- 1) Connect the 2W-SDI-Converter to a SDI12-Datarecorder or SDI12-Interface for your PC. →No other SDI-sensor connected to the bus!
- 2) Connect and turn on a 12 Volt Power source to the converter. GND: black, 12 V: brown.
   → Device must be continuously powered!
- 3) Open the SDI-Terminal (also called transparent mode).
- 4) Send "?XR!"
- 5) Place the Wireless-USB-Dongle very close to the converter.
- 6) Start the FG2\_Shell  $\rightarrow$  Version 4.01 or higher. Activate "All Nets".
- 7) The converter will appear in the list. Select it.
- 8) Tick the white checkbox beneath the serial-number. A new window opens and you have to enter the access-code.

| Accesscode required                        | x |  |
|--------------------------------------------|---|--|
| Please enter Accesscode for Device #A60CC2 |   |  |
| 7215                                       |   |  |
| OK Cancel                                  |   |  |

➔ The converter does not use RF during operation. So this will only be available for update shortly after receiving "XR-Command" via SDI12! Eventually you have to resend the command few time, e.g. after entering the access-code.

| DFG2-SHELL V4.02                                                                                                    | and the second second se |                                                                              |
|----------------------------------------------------------------------------------------------------|----------------------------------------------------------------------------------------------------|------------------------------------------------------------------------------|
| Identify Device         Image: Synchronise Clock         Image: Synchronise Clock         Image: Display Measure         Image: Display Measure< | Current Device: 33:#FFFFFF<br>[Re-]Connect to Interface(s): '[PC local]'<br>Found 1 Wireless USB-Dongle(s):<br>Dongle 0: #F10001 (905 MHz) V3.1 'Wireless Dongle2 433MHz'<br>Firmware: Update Wireless Dongle #F10001 (10082 Bytes)<br>[Re-]Connect to Interface(s): '[PC local]'<br>Found 1 Wireless USB-Dongle(s):<br>Dongle 0: #F10001 (433 MHz) V3.1 'Wireless Dongle2 433MHz'<br>#FFFFFF <new logger=""><br/>Current Device: 33:#FFFFFF</new>                                                                                                    | Devices: 1<br>7 All Nets 11 Net Scan 33#FFFFFFF 100000000 162***'2W-SDI_180' |
|                                                                                                    | •                                                                                                    | (Re-)Connect (PC local)                                                      |
| Exit                                                                                                    | A B C                                                                                                    | Coefficients                                                                 |
| <factory debug=""> F</factory>                                                                                                    | G2-SHELL V4.02                                                                                                    |                                                                              |

9) Click "Setup", then "Update Logger Firmware". Apply the warning by clicking "OK".

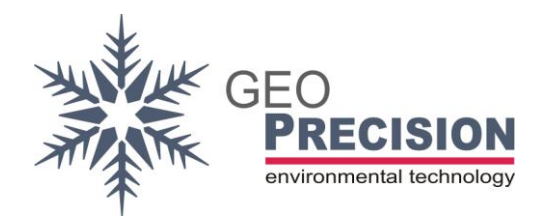

2W-SDI-Converter FW-Update XR-CMD

| 🕵 Öffnen             |            |               |                  | ×         |
|----------------------|------------|---------------|------------------|-----------|
| Suchen in            | : 180_2W_I | 2C_SDI        | · ← 🗈 📥          | ŧ         |
| 4                    | Name       | ^             | Änderungsdat     | um Ty ^   |
|                      | _alt       |               | 06.12.2022 11:0  | D1 Da     |
| Schneilzught         | 2wsdi_18   | ).bin         | 02.11.2023 12:0  | D2 BI     |
|                      | 2wsdi_180  | _1v1.bin      | 13.01.2020 10:5  | 56 BI     |
| Desktop              | 2wsdi_18   | _1v2.bin      | 14.07.2020 12:   | 33 BI     |
|                      | 2wsdi_18   | _1v3.bin      | 04.12.2020 12:0  | D2 BI     |
| 100                  | 2wsdi_18   | 0_1v4.bin     | 02.11.2023 12:0  | D2 BI     |
| Bibliotheken         | i2cSDI_18  | 0.bin         | 13.10.2021 09:0  | D4 BI     |
|                      | i2cSDI_18  | 0_1v1.bin     | 17.12.2019 11:4  | 48 BI     |
|                      | i2cSDI_18  | 0_1v2.bin     | 03.09.2020 10:16 | I6 BI     |
| Dieser PC i2cSDI_180 |            | 0_1v3.bin     | 30.10.2020 08:   | 31 BI     |
|                      | i2cSDI_18  | 0_1v4.bin     | 04.12.2020 10:4  | 17 BI     |
| Netzwerk             | i2cSDI_18  | 0_1v5.bin     | 09.08.2021 11:0  | )9 BI     |
| HOLEWOIN             | 12-501 18  | 0 1v6 hin     | 13 10 2021 094   | NA RI Y   |
|                      | <          |               |                  | >         |
|                      | Dateiname: | 2wsdi_180.bin | •                | Öffnen    |
|                      | Dateityp:  | BIN (*.BIN)   | •                | Abbrechen |

10)Select the file "2wsdi\_180\_1v2.bin".

- 11)Click "Open".
- 12) Update process will start:

| 🚯 Update Wireless Device #FFFFFF 🛛 🗾 |         |  |  |
|--------------------------------------|---------|--|--|
|                                      | 18%     |  |  |
|                                      |         |  |  |
|                                      | (3 sec) |  |  |
|                                      | (3 360) |  |  |

13)Wait till process is done. Do not remove power!

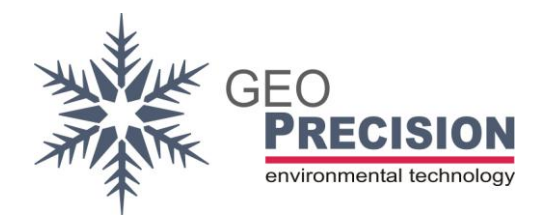

## 14) Update success will be displayed:

| 😥 FG2-SHELL V4.02                                                                                                    | the Composition                                                                                                    |                                                                                       |
|----------------------------------------------------------------------------------------------------|----------------------------------------------------------------------------------------------------|---------------------------------------------------------------------------------------|
| Identify Device         Image: Synchronise Clock         Image: Display Measure         Image: Display Measure <th>Current Device: 33:#FFFFFF<br/>(Re-)Connect to Interface(s): '(PC local)'<br/>Found 1 Wireless USB-Dongle(s):<br/>Dongle 0: #F10001 (433 MHz) V3.1 Wireless Dongle2 433MHz'<br/>#FFFFF <new logger=""><br/>Current Device: 33:#FFFFFF<br/>Firmware: Update Wireless Device #FFFFFF (21636 Bytes)<br/>Firmware Update OK<br/>Current Device: 33:#FFFFFF</new></th> <th>Devices: 1<br/>All Nets 33 Net ∰ Scan<br/>✓ [33:#FFFFFF [IIIIIIII]] 162 ** '2W-SDI_180'</th> | Current Device: 33:#FFFFFF<br>(Re-)Connect to Interface(s): '(PC local)'<br>Found 1 Wireless USB-Dongle(s):<br>Dongle 0: #F10001 (433 MHz) V3.1 Wireless Dongle2 433MHz'<br>#FFFFF <new logger=""><br/>Current Device: 33:#FFFFFF<br/>Firmware: Update Wireless Device #FFFFFF (21636 Bytes)<br/>Firmware Update OK<br/>Current Device: 33:#FFFFFF</new> | Devices: 1<br>All Nets 33 Net ∰ Scan<br>✓ [33:#FFFFFF [IIIIIIII]] 162 ** '2W-SDI_180' |
| FACTORY/DEBUG>                                                                                                    | A B C                                                                                                    | Coefficients                                                                          |